# 4

## Networking

With Lookout*Direct*, you can monitor and control your process from any workstation (node) on the network.

Lookout*Direct* is designed to make networking easy. When you want to display an expression or make a connection from one process to another, you use the following dialog box, which appears in one form or another in many Lookout*Direct* dialog boxes, as well as in the Lookout*Direct* Object Explorer.

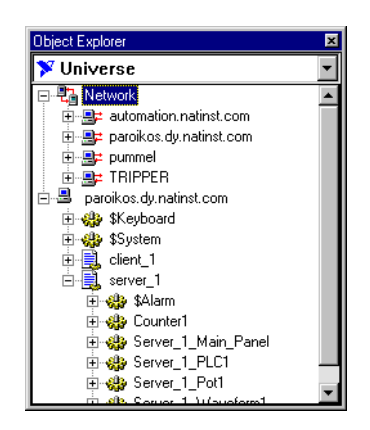

Each computer registered as running Lookout*Direct* appears in this dialog box. Click on the computer to open the full display and reveal the processes currently running on that computer. Click on a particular process to reveal all the objects in that process that you can access.

After you navigate to the computer and process you want to make a connection to, you work as you would with any local Lookout*Direct* object.

### **Registering Computers**

Use the Lookout*Direct* Connection Browser or Lookout*Direct* Object Explorer to register the computers running Lookout*Direct* processes on your network.

In addition to registering computers, both the Object Explorer and the Connection Browser perform a number of useful functions in LookoutDirect. These other functions are detailed in Chapter 3, LookoutDirect Basics: Windows, Tools, and Files, of the Getting Started With LookoutDirect manual.

To register the computers using Lookout*Direct* on your network, open a process. Select **Object\*Connection Browser** or **Object\*ObjectExplorer**.

Right-click on Network, and select **Register Network Computer**. The following dialog box appears.

| Register Network Computer | ×            |
|---------------------------|--------------|
| Computer name:<br>tripper | OK<br>Cancel |
| Entire Network            |              |
| E- Microsoft Network      |              |

Type the name of the computer in the **Computer name** field. If you are unsure of the spelling, you can browse the network for computers by clicking on the network node in the **Entire Network** field.

To remove a computer from your list of registered computers, select **Object»Connection Browser** or **Object»Object Explorer** and double-click on Network. Highlight the name of the computer you want to remove, and select **Unregister Network Computer**.

### **Logging Data**

Before you can log data across the network, you must select the **Log to historical database** option for the data member you want to log. Choose **Object>Edit Database** to select this option. The dialog box you see might vary from the one shown here, depending on what object you edit the database for. For more information, refer to Chapter 3, *Getting Started with LookoutDirect* in the LookoutDirect *Getting Started Guide*.

| Modbus1 database                                                                                                    |                                                                                                    | ×                                                                 |
|----------------------------------------------------------------------------------------------------|----------------------------------------------------------------------------------------------------|-------------------------------------------------------------------|
| Configured points:                                                                                                    | Native members:           000001-065000           1-9999           100001-165000           10001-19999           300001-365000           30001-39999 | Alarm conditions Area: Condition Level Priority HiHi: Hi          |
| numeric read/write<br>Alias (optional):                                                                                                    | numeric Member: 40012                                                                                                    | LoLo: Deadband:                                                   |
| Description<br>Prefix:                                                                                                    | Suffix:                                                                                                    | Filters (engineering units) Deviation: Forced:                    |
| Scaling<br>Minimum M<br>Raw units: Eng. units: Eng. units: E | Aximum C Lifespan C Perpetual C 365 days F                                                                                                    | Dase<br>Database<br>Computer: PAROIKOS<br>Path: f:\look4\database |
| Save Delete Se                                                                                                    | lect object Import Export                                                                                                    | Quit Help                                                         |

#### **Time Synchronization**

To keep your data properly time stamped, you must make sure the times on your computers are properly synchronized. The Lookout*Direct* time synchronization service is installed as a service in Windows NT that runs every time you run your computer. Time synchronization runs as a background process in Windows 98/95.

To configure time synchronization, select **Options»Time Synchronization**. The following dialog box appears.

#### Chapter 4 Networking

| Time Synchronization Settings | × |
|-------------------------------|---|
| Time Server Search Order      |   |
| paroikos Up<br>Down           |   |
| Add Remove                    |   |
| Sleep Time (seconds): 300     |   |
| OK Cancel                     |   |

Any computer that is running the time synchronization service can serve as a time server or a time client. The primary time server is the first computer listed in the **Time Server Search Order** field.

**Note** You must make sure that the order of search for time servers is the same for all the computers running Lookout*Direct* on your network, including the primary time synchronization server.

You do not include a computer running Lookout*Direct* in its own list of time synchronization services.

Suppose you have four computers you need to have synchronized. If one fails, the others look for the next in line to synchronize to as time servers. For computers A, B, C and D, you would use the following time server search order in each computer.

| Computer A  | Computer B | Computer C | Computer D |
|-------------|------------|------------|------------|
| None listed | А          | А          | А          |
|             |            | В          | В          |
|             |            |            | С          |

Table 4-1. Time Synchronization Order

As the primary time server, Computer A would have no other servers listed. As long as Computer A is running, it should synchronize to itself. Computer B should synchronize to Computer A as long as A is running. If A is not running, B should synchronize to itself. Computer C should synchronize to Computer A if it is running, Computer B if A is not running, and to itself if neither A not B is running. This pattern should be used for all the computers you want in one synchronized set.

www.Automationdirect.com

To change the order in which your computers search for a time synchronization server, select the computer name and click on the **Up** or **Down** buttons.

Use **Sleep Time (seconds)** to set how long each computer waits between each synchronization. You should set the primary time synchronization server sleep time to 60 seconds.

If your primary server is off-line for some reason, a computer scheduled to synchronize automatically seeks out the second computer on the synchronization server list. At the time of the next synchronization, the computer first looks for the primary server before seeking a secondary synchronization server.

**Note** If you have some computers running Windows 98/95 and other computers running Windows NT in your network, you should list your Windows NT machines first in the server search list. Time synchronization works better between Windows 98/95 and Windows NT systems when the Windows NT computer is the server.

To add a computer to the **Time Server Search Order** field, click on the **Add** button. The following dialog box appears.

| Add Time Server             | ×      |
|-----------------------------|--------|
| Computer name:              | OK     |
| ·                           | Cancel |
| E Microsoft Windows Network |        |

If you know the name of the computer you want to add, you can type it into the **Computer name** field. If you do not know the exact name of the computer, you can browse for it in the network tree contained in the second field.

To remove a computer from the **Time Server Search Order** field, highlight the computer name and click on the **Remove** button.

© Automationdirect.com

If no computer is set as a primary time server, your computer synchronizes to itself.

#### Checking the Network Connection between Two Computers

Lookout*Direct* networking, like the ping program, is based on TCP/IP and assumes that computer network addresses can be resolved by name. Use the ping program to see if two computers are properly networked before trying to run Lookout*Direct*.

Run ping by opening a DOS window and entering ping server from the client and ping client from the server.

If you cannot successfully run ping from both computers, Lookout*Direct* networking will not work.

When ping runs successfully, it produces output similar to the following: >ping plato Pinging plato.natinst.com [123.45.67.89] with 32 bytes of data: Reply from 123.45.67.89: bytes=32 time<10ms TTL=128 Reply from 123.45.67.89: bytes=32 time<10ms TTL=128 Reply from 123.45.67.89: bytes=32 time<10ms TTL=128 Reply from 123.45.67.89: bytes=32 time<10ms TTL=128

If ping succeeds, but only after a long time, Lookout*Direct* will also take a long time to make connections.

One possible cause of a slow response is an incorrect domain suffix search order. Check this in your **DNS configuration** dialog box, and correct the search order if necessary. To access DNS configuration in Windows NT 4.0, select **Start»Settings»Control Panel»Network»Protocols**. Click on **TCP/IP Protocol** to open the **TCP/IP properties** dialog box. Select the **DNS** tab to check the search order.

To access DNS configuration in Windows 98/95, select **Start»Settings» Control Panel»Network**. Select the **Configuration** tab, and click on **TCP/IP** in the list of installed components. The **TCP/IP properties** box appears. Select the **DNS Configuration** tab to check DNS search order.

Under Windows NT 4.0, open a DOS shell and enter the command nslookup *computername* 

Developer's Manual

www. Automation direct. com

to see if DNS is working and to find out how long it takes to do the name lookup.

If ping does not succeed, try accessing the Network Troubleshooter by selecting **Start»Help»Troubleshooting**. This Windows utility can sometimes diagnose a problem. In some cases, it might be necessary to use the machine's fully qualified name, such as plato.dy.natinst.com.

If the Network Troubleshooter does not resolve your problems, you might need to ask for help from a network administrator.

Chapter 4 Networking

www.Automationdirect.com